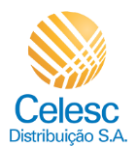

Religação PDF

(1)

## Agência Web Celesc

## Perfil Imobiliárias

Passo a passo de como solicitar a **Religação** das unidades consumidoras vinculadas a imobiliária.

| Explicação                                                                                                    | Captura de tela                                                                                      |                                                                                                    |  |  |  |
|----------------------------------------------------------------------------------------------------|----------------------------------------------------------------------------------------------------|----------------------------------------------------------------------------------------------------|--|--|--|
| Minha Celesc - Agência Virtual - Google Chrome                                                                                 |                                                                                                    |                                                                                                    |  |  |  |
| (2) Em casos de<br>desligamento por<br>débitos, regularize<br>antes de solicitar a<br>religa, clique em<br>Pagar total à vista | Celesc Trocar imóvel                                                                                 | 🚨 Lar 🛛 🗏                                                                                             |  |  |  |
|                                                                                                    | O Unidade consumidora com energia cortada. Regularize seus débitos para religar a energia do imóvel. | ×                                                                                                    |  |  |  |
|                                                                                                    | Olá, 🕅 Informar falta de energia<br>Você tem 5 faturas em aberto.                                    | Comparativo com o mês anterior                                                                        |  |  |  |
|                                                                                                    | Valor total em aberto R\$ 609,49                                                                     |                                                                                                    |  |  |  |
|                                                                                                    | © Reliĝação                                                                                          | R\$ 166,53 a mais que no més anterior     214 KW     Atendimento online                               |  |  |  |
| Minha Celesc - Agência Virtual - Google Chrome                                                                                 |                                                                                                    |                                                                                                    |  |  |  |
| (3) Após realizar o<br>pagamento, clique<br>em<br>( Religação                                                                  | Celesc Trocar imóvel                                                                                 | 🚨 Lar 🛛 =                                                                                             |  |  |  |
|                                                                                                    | Olá, Xocê tem 5 faturas em aberto.                                                                   | Comparativo com o mês anterior                                                                        |  |  |  |
|                                                                                                    | Valor total em aberto R\$ 609,49                                                                     |                                                                                                    |  |  |  |
|                                                                                                    | S Pagar total à vista                                                                                | <ul> <li>R\$ 166,53 a mais que no mês anterior</li> <li>214 kWh a mais que no mês anterior</li> </ul> |  |  |  |
|                                                                                                    | Religação     Religação     Pevereiro 2024     R\$ 255,65     Venceu em 10/03/2024                   | II. Histórico de faturas                                                                              |  |  |  |
|                                                                                                    | 3 Dezembro 2023<br>Venceu em 10/01/2024 R\$ 97,50                                                    | Atendimento online                                                                                    |  |  |  |

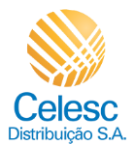

## Religação PDF

| Explicação                                                                                                    | Captura de tela                                                                                                    |                                                                                                    |  |  |
|----------------------------------------------------------------------------------------------------|----------------------------------------------------------------------------------------------------|----------------------------------------------------------------------------------------------------|--|--|
| Minha Celesc - Agência Virtual - Google Chrome                                                                                        |                                                                                                    |                                                                                                    |  |  |
| (4) Clique em<br><sup>Solicitar</sup>                                                                                                 | Religação     Aqui você poderá solicitar a religação da energia na sua instalação ao enviar o comprovante de pagamento das pendências existentes com a Celesc.                                                                                                    | Consultar prazos e requisitos<br>Solicitar                                                                                                    |  |  |
| Minha Celesc - Agência Virtual - Google Chrome                                                                                        |                                                                                                    |                                                                                                    |  |  |
| <ul> <li>Para solicitar</li> <li>Religação em casos</li> <li>de desligamento por</li> <li>débitos é obrigatório</li> <li>o</li> </ul> | <ul> <li>← Source</li> <li>← Celesc</li> <li>← Religação</li> </ul>                                                                                                    |                                                                                                    |  |  |
| comprovante de<br>pagamento.<br>O primeiro passo é<br>selecionar uma das<br>duas opções<br>disponíveis na tela.                       | Envio de comprovante de<br>pagamento<br>Caso o pagamento não seja identificado no sistema em até 3 días<br>úteis, o fornacimento de energia será cortado novamente e a<br>religação não poderá mais acontecer por meio dos canais digitais.                                                                                                    | Qual o tipo de comprovante que gostaria de enviar? Pagamento consolidado (comprovante único) Pagamento individual das 5 contas em atraso Finalizar     |  |  |
| Minha Celesc - Agência Virtual - Google Chrome                                                                                        |                                                                                                    |                                                                                                    |  |  |
| (5) Nesse exemplo,<br><b>Pagamento</b><br><b>consolidado</b> está<br>sendo selecionado.                                               | <ul> <li>Constraints of the series of the series of th</li></ul> | Oual o tipo de comprovante que gostaria de enviar?         Pagamento consolidado (comprovante único)         gamento individual das 5 contas em atraso |  |  |

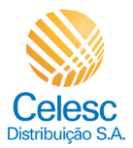

## Religação PDF

| Explicação                                                                      | Captura de tela                                                                                                    |                                  |  |  |  |
|---------------------------------------------------------------------------------|----------------------------------------------------------------------------------------------------|----------------------------------|--|--|--|
| Minha Celesc - Agência Virtual - Google Chrome                                  |                                                                                                    |                                  |  |  |  |
| (6) Para envio do                                                               | Celesc       Envio de comprovante de pagamento       Caso o pagamento não seja identificado no sistema em até 3 días         Qual o tipo de comprovante que gostaria de enviar?       Pagamento consolidado (comprovante único)                                                                                     |                                  |  |  |  |
| comprovante, clique<br>em <mark>Selecionar arquivo</mark>                       | utes, o tomecmento de energia sera cortado novamente e a religação não poderá mais acontecer por meio dos canais digitais.  Comprovante único Selecione o comprovante do pagamento consolidado Informações sobre o documento  formações sobre o documento  formações sobre o documento  formações sobre o documento | relativo às 5 faturas em atraso. |  |  |  |
| Minha Celesc - Agência                                                          | Virtual - Google Chrome                                                                                                    |                                  |  |  |  |
| (7) Após selecionar o<br>arquivo, clique em<br>Finalizar                        | <ul> <li>✓ ✓ ✓ ✓ ✓ ✓ ✓ ✓ ✓ ✓ ✓ ✓ ✓ ✓ ✓ ✓ ✓ ✓ ✓</li></ul>                                                                                                    | relativo às 5 faturas em atraso. |  |  |  |
| Minha Celesc - Agência Virtual - Google Chrome                                  |                                                                                                    |                                  |  |  |  |
| (i)<br>Pedido de <b>Religação</b><br>realizado e número<br>de protocolo gerado. | Celesc     Trocar.imóxel       (i)     Sua solicitação foi recebida!                                                                                                    | 😩 Lar 🗏                          |  |  |  |
|                                                                                 | A religação da sua unidade consumidora será realizada!<br>O prazo para religação em área urbana é de até 24h e em área rural de até 48h.<br>Para mais informações, verifique em "Consultar prazos e requisitos."<br>B000383640                                                                                      | o é                              |  |  |  |